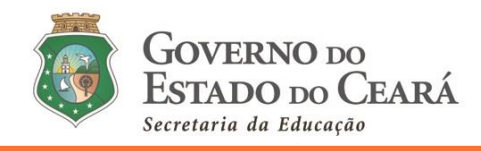

#### INFORMATIVO Nº 006/2021-COGEP/SEDUC

(01 de fevereiro de 2021)

DISPÕE SOBRE O TUTORIAL (PARTE 01) QUE ORIENTA QUANTO AO ACESSO, CADASTRO DAS INFORMAÇÕES PESSOAIS, FUNCIONAIS E DOS DADOS BANCÁRIOS, NO SISTEMA DE CONVOCAÇÃO ON-LINE, POR MEIO DO ENDEREÇO ELETRÔNICO (<u>HTTP://CONVOCACAOCONCURSO.SEDUC.CE.GOV.BR</u>), CONFORME O EDITAL DE CONVOCAÇÃO N° 001/2021 – SEDUC/SEPLAG, PUBLICADO NO DOE DE 18 DE JANEIRO DE 2021.

#### PRIMEIRO ACESSO – CADASTRAR SENHA

#### 01. Acesse ao endereço eletrônico do *Sistema de Convocação* http://convocacaoconcurso.seduc.ce.gov.br

1.1 Ao acessar o link acima, surigirá a seguinte tela:

|   | Prezado(a) professor(a),                                                                                                    |
|---|----------------------------------------------------------------------------------------------------|
| 4 | Preparamos este ambiente com o intuito de tornar os procedimentos de convocação, nomeação, lotação, posse e exercício mais ágeis e autó educador (a) que inicia sua carreira como professor (a) efetivo (a) da rede pública estadual de ensino do Ceará. |
| - | Aqui, cada um (a) poderá, individualmente, realizar seu cadastro pessoal e funcional. Também será possível solicitar a lotação inicial e submet<br>o usuário poderá solicitar reclassificação, caso deseje.                                              |
| - | Antes de iniciar as ações no ambiente, é importante fazer a leitura do tutorial para acesso ao Sistema e dos informativos contendo as orienta                                                                                                    |
| ) | Parabenizamos a cada um(a) pelo éxito no concurso e damos-lhes boas-vindas.                                                                                                    |
| τ | Eliana Estrela                                                                                                    |
|   | Secretária da Educação do Estado do Ceará                                                                                                    |
| ę | Priorize o preenchimento das Abas "Cadastro do Candidato" e "Dados Bancários" nos dias 01 e 02 de fevereiro de 2021 (segunda e terça-feira)<br>03 de fevereiro de 2021 (quarta-feira).                                                                   |
| 5 | Veja cronograma: https://www.seduc.ce.gov.br/wp-content/uploads/sites/37/2021/01/cronograma_convocacao.pdf                                                                                                    |
|   | Em 01.02.2021                                                                                                    |

1.2 Clicando no botão Acessar, será direcionado (a) para a seguinte tela:

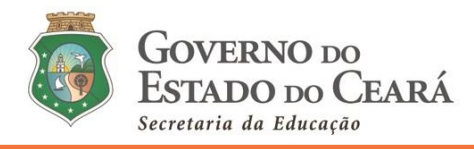

| Área Restrita  |                                          | AN CORE |                        |
|----------------|------------------------------------------|---------|------------------------|
| Primeiro acess | ? Clique aqui para realizar seu cadastro |         |                        |
|                |                                          |         |                        |
| CPF            |                                          | 1       | COVEDNO DO             |
| Senha          |                                          |         | ESTADO DO CEAR         |
|                | Esqueceu a se                            | nha?    | Secretaria da Educação |
| +) Entrar      |                                          |         |                        |
|                |                                          |         |                        |

#### 02. Ao clicar em Primeiro acesso, siga as orientações:

2.1 Para ter acesso ao *Sistema de Convocação*, preencha, nos campos a seguir, os dados informados na inscrição do concurso e cadastre uma **senha de pelo menos seis (06) dígitos**.

|         | Novo Usuário                                                                |                               |
|---------|-----------------------------------------------------------------------------|-------------------------------|
| ATENÇÃO | Todos os dados informados devem estar de acordo com o cadastro do concurso. |                               |
|         | Nome Completo                                                               | Governo do<br>Estado do Ceará |
|         | CPF<br>Documento de Identificação                                           | Secretaria da Educação        |
|         | Email cadastrado na inscrição do concurso<br>Data Nascimento                |                               |
|         | Senha                                                                       |                               |
|         | Confirme à senha                                                            |                               |
|         |                                                                             |                               |

**Observação:** Caso não recorde o e-mail cadastrado na inscrição do concurso, envie e-mail para o endereço <u>convocacaoconcurso@seduc.ce.gov.br</u>, informando no campo assunto o objeto da solicitação e, no corpo do texto, descreva sua solicitação, seu nome completo, CPF, Documento de Identificação com Data de

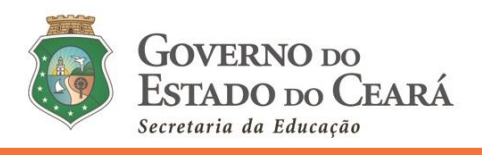

Expedição, disciplina de convocação e classificação. Para maior segurança do (a) requerente, anexe ao mesmo e-mail o PDF do Documento de Identificação, frente e verso e na cor original do mesmo.

2.2 Ao *finalizar o cadastro*, o (a) usuário (a) será direcionado à tela inicial, onde o (a) mesmo (a) deverá utilizar seu login (CPF) e senha cadastrada para acessar ao *Sistema de Convocação*.

Atenção: Caso necessite recuperar ou mudar a senha cadastrada, o (a) candidato (a) deverá clicar novamente em *Primeiro acesso* e seguir as mesmas orientações, preenchendo, novamente, os dados informados na inscrição do concurso.

# MENU DO SISTEMA DE CONVOCAÇÃO

03. A seguir, as abas que compõem o *Sistema de Convocação*, localizado na lateral esquerda da tela do (a) usuário (a):

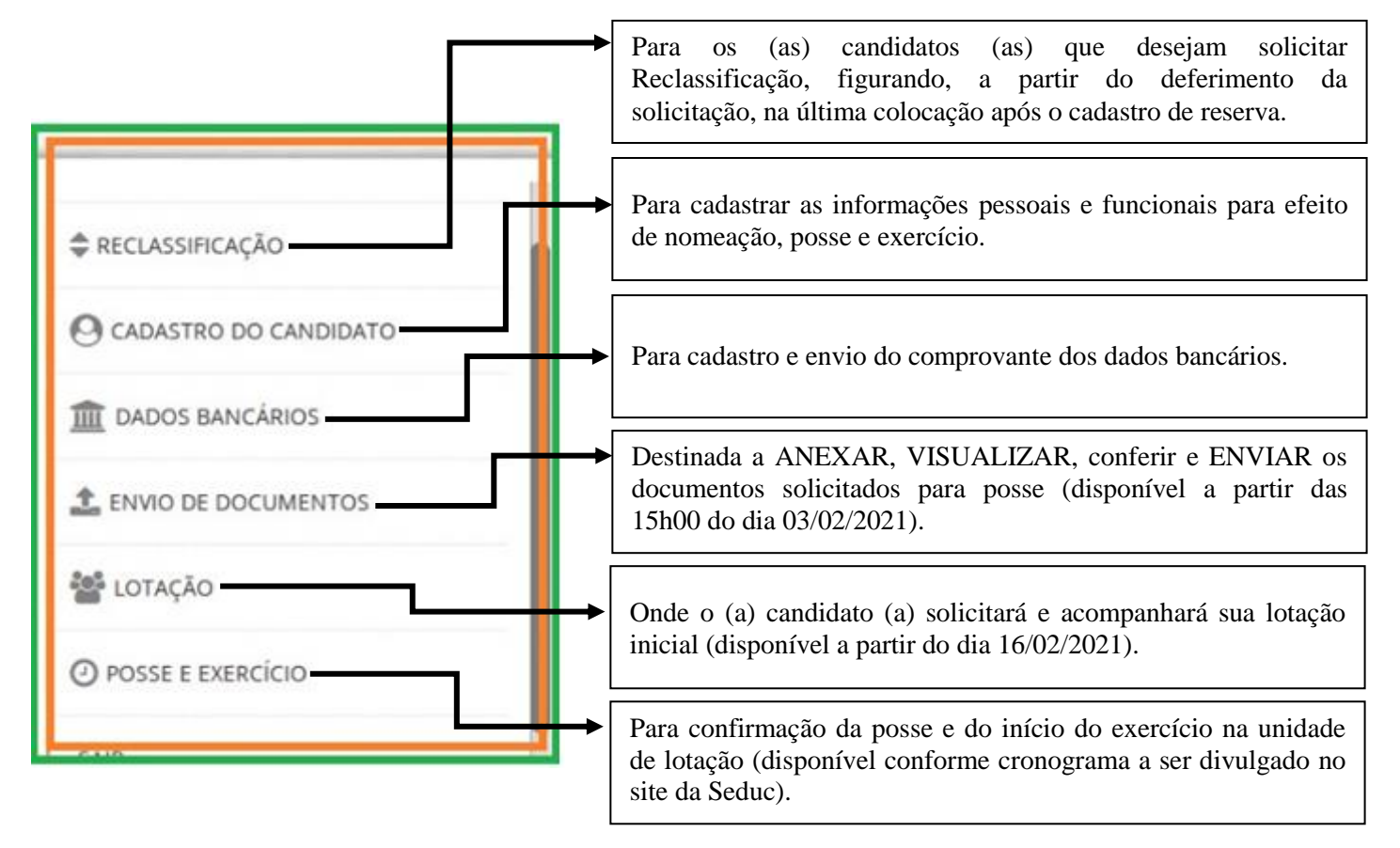

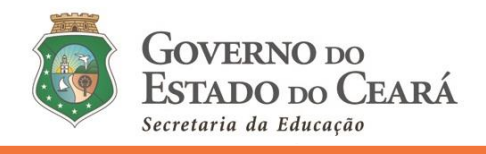

**Obs. 1:** O (a) candidato (a) deverá priorizar o preenchimento de todas as abas do menu "*Cadastro do Candidato*" e do menu "*Dados Bancários*" nos dias 01 e 02 de fevereiro de 2021 (segunda e terçafeira).

**Obs. 2:** Caso deseje solicitar *Reclassificação*, a referida aba estará disponível a partir das 15h00 do dia 01 de fevereiro de 2021 até o dia 08 de fevereiro de 2021.

**Obs. 3:** O menu *"Envio de Documentos"* estará disponível a partir das 15h00 do dia 03 de fevereiro de 2021 (quarta-feira) até o dia 22 de fevereiro de 2021.

| MENU RECLASSIFICAÇÃO |  |
|----------------------|--|
| MENU KECLASSIFICAÇAU |  |

04. Ao clicar na aba *Reclassificação*, o (a) candidato deverá ler as orientações apresentadas e seguir todos os passos.

| A | Atenção!<br>Ao solicitar a reclassificação você irá para a última posição dos aprovados no concurso. Essa ação não poderá ser desfeita. Tenha certeza antes de continuar.                                                                                                    |
|---|----------------------------------------------------------------------------------------------------|
|   | Como solicitar minha reclassificação                                                                                                    |
|   | <ol> <li>Clique AQUI para baixar o REQUERIMENTO DE SOLICITAÇÃO DE REPOSICIONAMENTO (RECLASSIFICAÇÃO).</li> <li>Leia atentamente o Requerimento. Caso concorde, Imprima, preencha no modo manuscrito (com letra legível) e assine.</li> <li>Após assinar, digitalize o documento, em .pdf, com tamanho máximo de 5MB, na cor original do documento.</li> <li>No campo abaixo, clique para ANEXAR, VISUALIZAR, conferir e ENVIAR o Requerimento de Reposicionamento.</li> <li>Fique atento à análise do documento enviado, por meio deste sistema.</li> </ol> |
|   | Termo                                                                                                    |
|   | Entendo que após o envio do requerimento de REPOSICIONAMENTO de classificação, passarel a figurar na última posição da lista de classificação ocupada pelo últir<br>do cadastro de reserva, referente à disciplina de opção para a qual prestei o concurso. Entendo ainda, que essa ação não poderá ser desfeita.                                                                                                    |
|   | Clicar em Concordo e Aceito para babilitar o Rotão ANEVAR                                                                                                    |

05. Se o (a) candidato (a) clicar em "*Concordo e aceito*" com os termos da reclassificação, para que o (a) mesmo (a) figure a última posição do cadastro de reserva, será habilitado na tela o botão para anexação do requerimento preenchido e assinado pelo (a) convocado (a), conforme ilustração a seguir:

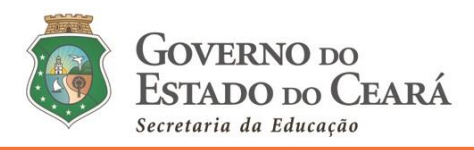

| 1 | Entendo que após o envio do requerimen<br>do cadastro de reserva, referente à discipi<br>Clicar em Concordo e Aceito para habilitar<br>Concordo e aceito | de REPOSICIONAMENTO de classificação, passarel a figurar na última posição da lista de classificação ocupada pelo último candid<br>s de opção para a qual prestei o concurso. Entendo ainda, que essa ação não poderá ser desfeita.<br>Botão ANEXAR. | lato |
|---|----------------------------------------------------------------------------------------------------|----------------------------------------------------------------------------------------------------|------|
|   | Enviar solicitação de reclassificação                                                                                                    |                                                                                                    |      |
| • | Solicitação de reclassificação                                                                                                    |                                                                                                    |      |
| 0 | Data solicitação:                                                                                                    | 01/02/2021 13:33                                                                                                    |      |
|   | Última alteração:                                                                                                    | 01/02/2021 13:33                                                                                                    |      |
|   | Status:                                                                                                    | NÃO ENVIADO                                                                                                    |      |
| 2 | Anexo:                                                                                                    | baixar anexo                                                                                                    |      |
| 쑵 | D P t 3 101                                                                                                    | - + Zoom automático a 🔒 🗅 🖡                                                                                                    | 20   |
| 0 |                                                                                                    |                                                                                                    |      |
|   |                                                                                                    | Textos de Reclassificação                                                                                                    |      |

06. Após ANEXAR, VISUALIZAR, conferir e ENVIAR, o arquivo ficará com o status em análise.

**6.1** O (a) candidato (a) deverá visualizar (neste mesmo menu *Reclassificação*) o resultado da solicitação de *Reclassificação* (se *deferido* ou *indeferido*), a partir das 15h00 do dia 22 de fevereiro de 2021.

**Obs. 1:** Caso o documento seja indeferido, será apresentada a justificativa pela Cogep/Seduc ao lado dos status.

**Obs. 2:** O (a) candidato (a) que solicitar reclassificação NÃO TERÁ ACESSO às demais abas do *Sistema de Convocação*.

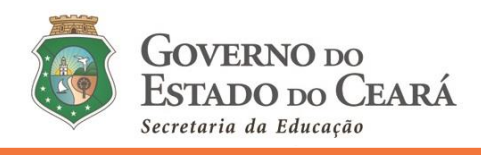

## MENU CADASTRO DO CANDIDATO

07. Este menu contém cinco (05) abas que deverão ser preenchidas, uma por vez, começando por "Dados Pessoais" e concluindo com a aba "Deficiência".

| Seduc<br>Sistema para convocação de professores   | 愛い語言                                              |                           | GOVERNO no<br>ESTADO no CEARÁ<br>Insuitor de Obusto |
|---------------------------------------------------|---------------------------------------------------|---------------------------|-----------------------------------------------------|
| 📽 Cadastro do candidato                           |                                                   |                           |                                                     |
| Nome                                              | CPF                                               | Cargo/Discipilna          | Edital                                              |
|                                                   |                                                   | Professor - Biologia      | Edital 001/2021 - 1º Convocação                     |
| Classificação ampla disputa                       | Classificação PcD                                 | Nota final                | Nota aula                                           |
|                                                   |                                                   |                           |                                                     |
| Nota titulos                                      | Nota prova escrita                                |                           |                                                     |
| 0.0<br>1 - Dados pessaels 2 - Documentação 3 - Er | dereço 4 - Outros cargos públicos 5 - Deficiência | Abas relaci<br>Cadastro d | onadas ao menu<br>o candidato.                      |

Ao término do preenchimento de cada aba, o (a) candidato (a) DEVE clicar em *SALVAR*.

08. Mesmo após clicar em *SALVAR*, em cada aba, será possível o (a) convocado (a) editar alguma informação em qualquer aba do menu "Cadastro do Candidato".

8.1 No entanto, após clicar em ENVIAR, não será mais possível a edição dos dados cadastrados.

**8.2** Caso o (a) convocado (a) tente *ENVIAR* sem preencher algum (alguns) dos campos obrigatórios de quaisquer das abas do Cadastro, o *Sistema* não permitirá.

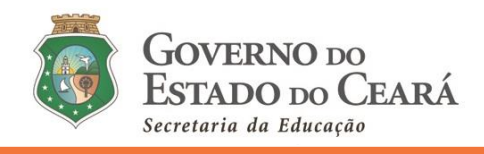

## CADASTRO DO CANDIDATO (Outros cargos públicos)

09. Nesta aba, o (a) candidato (a) deverá: ler as orientações, responder ao questionamento sobre *"Outros cargos públicos"* assinalando uma das opções apresentadas. Segue:

| 1 | l - Dados pessoais                                                                                                    | 2 - Documentação | 3 - Endereço | 4 - Outros cargos públicos | 5 - Deficiência |   |
|---|----------------------------------------------------------------------------------------------------|------------------|--------------|----------------------------|-----------------|---|
|   | Atenção!<br>Este campo deverá ser informado se o candidato DETÉM (ou NÃO DETÉM) cargos/função/emprego público/cargo comissionado/ proventos de aposentadoria/reserva remunerada no serviço público federal, estadual (qualquer Estado<br>brasileiro) ou municipal (qualquer município brasileiro). Os (as) candidatos (as) que possuem vinculo com a Seduc APENAS como Professor de Contrato Temporário, devem assinalar a opção NÃO, da pergunta a seguir. |                  |              |                            |                 |   |
|   | Prezado Candidato (a), Você DETÉM algum cargo/função/emprego público/cargo comissionado/ proventos de aposentadoria/reserva remunerada no serviço público federal, estadual (qualquer Estado brasileiro) ou<br>municipal (qualquer município brasileiro)?                                                                                                    |                  |              |                            |                 |   |
|   | Selecione uma opção                                                                                                    | )                |              |                            |                 | ~ |
|   | Não                                                                                                    |                  |              |                            |                 |   |
|   | Sim, detenho 01 car                                                                                                    | go               |              |                            |                 |   |
| E | Sim, detenho mais o                                                                                                    | de 01 (um) cargo |              |                            |                 |   |

10. Ao assinalar uma das opções, o (a) candidato (a) estará se responsabilizando pelas informações preenchidas.

**10.1** Caso o (a) convocado (a) detenha mais de 01 (um) cargo público (de acordo com a perguta apresentada no *Sistema*), o mesmo deverá seguir as orientações apresentadas neste menu, ou seja, informando os dados relativos a um dos cargos, e anexar as certidões (na etapa/menu "*Envio de documentos*" – que estará habilitada a partir das 15h00 do dia 03 de fevereiro de 2021).

#### CADASTRO DO CANDIDATO (Aba Deficiência)

11. Nesta aba, caso o (a) candidato (a) seja PcD (pessoa com deficiência), deverá assinalar o botão logo abaixo da pergunta, tornando-o azul.

|         | 1 - Dados pessoais   | 2 - Documentação | 3 - Endereço | 4 - Outros cargos públicos | 5 - Deficiência |  |
|---------|----------------------|------------------|--------------|----------------------------|-----------------|--|
|         | Possui alguma defici | ência?           |              |                            |                 |  |
|         |                      |                  |              |                            |                 |  |
| <b></b> | Salvar               |                  |              |                            |                 |  |
| i i     | Enviar cadastro      |                  |              |                            |                 |  |

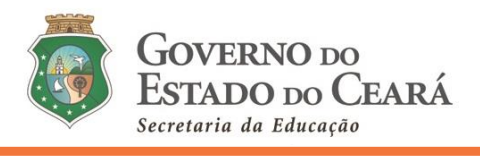

12. Caso indique positivamente, aparecerão algumas opções para o (a) convocado (a) assinalar pelo menos uma.

| 1 - Dados pessoais    | 2 - Documentação | 3 - Endereço | 4 - Outros cargos públicos | 5 - Deficiência      |                    |
|-----------------------|------------------|--------------|----------------------------|----------------------|--------------------|
| Possui alguma defici  | ência?           |              |                            |                      |                    |
|                       |                  |              |                            |                      |                    |
| Autista               |                  | Bab          | a visão                    | Cegueira             | Preenche cota      |
|                       |                  | 0            |                            |                      |                    |
| Surdez                |                  | Sur          | lez e cegueira             | Deficiência auditiva | Deficiência física |
|                       |                  |              |                            |                      |                    |
| Deficiência intelectu | al               | Def          | ciência múltipla           | Reabilitado          | Superdotado        |
|                       |                  | a            |                            |                      |                    |
| Outras deficiências   |                  |              |                            |                      |                    |
|                       |                  |              |                            |                      |                    |
|                       |                  |              |                            |                      |                    |
|                       |                  |              |                            |                      |                    |
| Salvar                |                  |              |                            |                      |                    |

- 12.1 Para os (as) candidatos (as) que não são PcD (pessoa com deficiência), nada precisa ser feito nesta aba.
- 12.2 Para os (as) candidatos (as) que se inscreveram e concorreram no concurso para as vagas de PcD (pessoas com deficiência), este botão já virá assinalado positivamente (de azul) e informado a deficiência apresentada na inscrição. Estes (as) candidatos (as) poderão, ainda assinalar alguma outra deficiência, diferente da informada na inscrição, caso possua.

### MENU DADOS BANCÁRIOS

13. Neste menu, o (a) candidato deverá ler o informativo apresentado na tela, cadastrar os dados da conta Banco Bradesco, além de *ANEXAR* e *SALVAR* o comprovante destes dados bancários.

**13.1** A conta bancária precisa ter o (a) candidato (a) como único (a) titular (1° Titular), do tipo corrente e do Banco Bradesco.

13.2 Há ainda, neste menu, uma orientação aos (às) convocados (as) que precisam abrir conta no Bradesco.

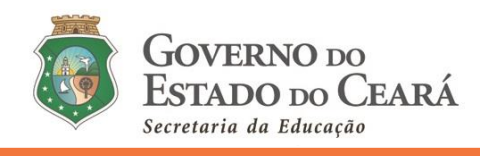

# DÚVIDAS - Sistema de Convocação

- 14. Atendendo aos protocolos de segurança e às recomendações de distanciamento social que objetivam a redução da disseminação do novo coronavírus (COVID-19) entre as pessoas, bem como a fim de evitar o deslocamento dos servidores/colaboradores/convocados, além de uma comunicação mais eficiente e eficaz, as dúvidas sobre a convocação devem ser encaminhadas, exclusivamente, para o endereço: convocacaoconcurso@seduc.ce.gov.br.
  - **14.1** Para tanto, o (a) solicitante deve informar no assunto do e-mail, o objeto da solicitação e, no texto, descrever o nome completo, CPF, disciplina de convocação e classificação.
  - **14.2** A resposta será enviada ao e-mail do (a) emissor (a). Não serão emitidas respostas de solicitações sem a devida identificação do (a) postulante.